## «ХАЛЫҚАРАЛЫҚ АҚПАРАТТЫҚ ТЕХНОЛОГИЯЛАР УНИВЕРСИТЕТІ» АҚ

### Ағылшын тілін білу деңгейін анықтайтын тест тапсыру бойынша нұсқаулық 2023

Бұл нұсқаулық «ХАТУ» АҚ-ға бакалавриат бағдарламаларына оқуға түсушілерге арналған және ағылшын тілі бойынша тест тапсырмаларын орындауға арналған нұсқаулықтардан тұрады. Тестті 2023 жылдың 25 тамызына дейін тапсыруға болады.

## ЖАЛПЫ МӘСЕЛЕЛЕР:

# Сұрақтар саны – 50.

Тест ұзақтығы – 50 минут.

Тестті келесі нысандарда өтуге болады:

- 1. **Офлайн**, университет ғимаратындағы 404-аудиторияда, жұмыс күндері сағат 9.00-18.00 аралығында.
- 2. Онлайн, <u>https://exam.iitu.edu.kz/</u> сайтында.

### Нәтижелер:

0-29 – ХАТУ АҚ 'Lingua' тіл оқыту орталығының 'IITU Academic English Course' өткен жағдайда университетке құжат тапсыру 30-50 балл – тестті сәтті тапсыру

## Ескерту:

Келесі емтихандар бойынша сертификаты бар талапкерлер ағылшын тілінен тест тапсырудан босатылады:

- International English Language Testing System (IELTS) 5.0 балдан кем емес;
- Test of English as a Foreign Language Institutional Testing Programm (TOEFL ITP) 460 балдан кем емес;
- Test of English as a Foreign Language Internet-based Test (TOEFL IBT) 46-59 балдан кем емес;
- Certificate of Completion of 'IITU Academic English Course'.

<u>https://exam.iitu.edu.kz/</u> сайтында ағылшын тілінен тесттің сынақ нұсқасын өтуге болады.

## ТЕСТ ТАПСЫРУ БАРЫСЫ

Оқуға түсу тестін ОНЛАЙН режімде тапсыру үшін мыналар қажет:

1. Ноутбук немесе ДК;

2. Интернет.

Оқуға түсу тестін **ОФЛАЙН** режімде тапсыру үшін ХАТУ-дың бас ғимаратындағы 404-аудиторияға келіңіз. Тестті офлайн өту үшін талапкер жеке куәлігін көрсетуі қажет.

1-қадам <u>https://platonus.iitu.edu.kz/</u> сайтында тіркелген соң 5 минут ішінде сіз өзіңіздің электрондық поштаңызға логин мен құпиясөз көрсетілген хат аласыз. Осы логин мен құпиясөзді пайдалана отырып <u>https://exam.iitu.edu.kz/</u> сайтына кіріңіз. (Логин мен құпиясөзді алуға қатысты техникалық мәселелер туындаған жағдайда мына поштаға хабарласуыңызды сұраймыз: d.khojayev@iitu.edu.kz)

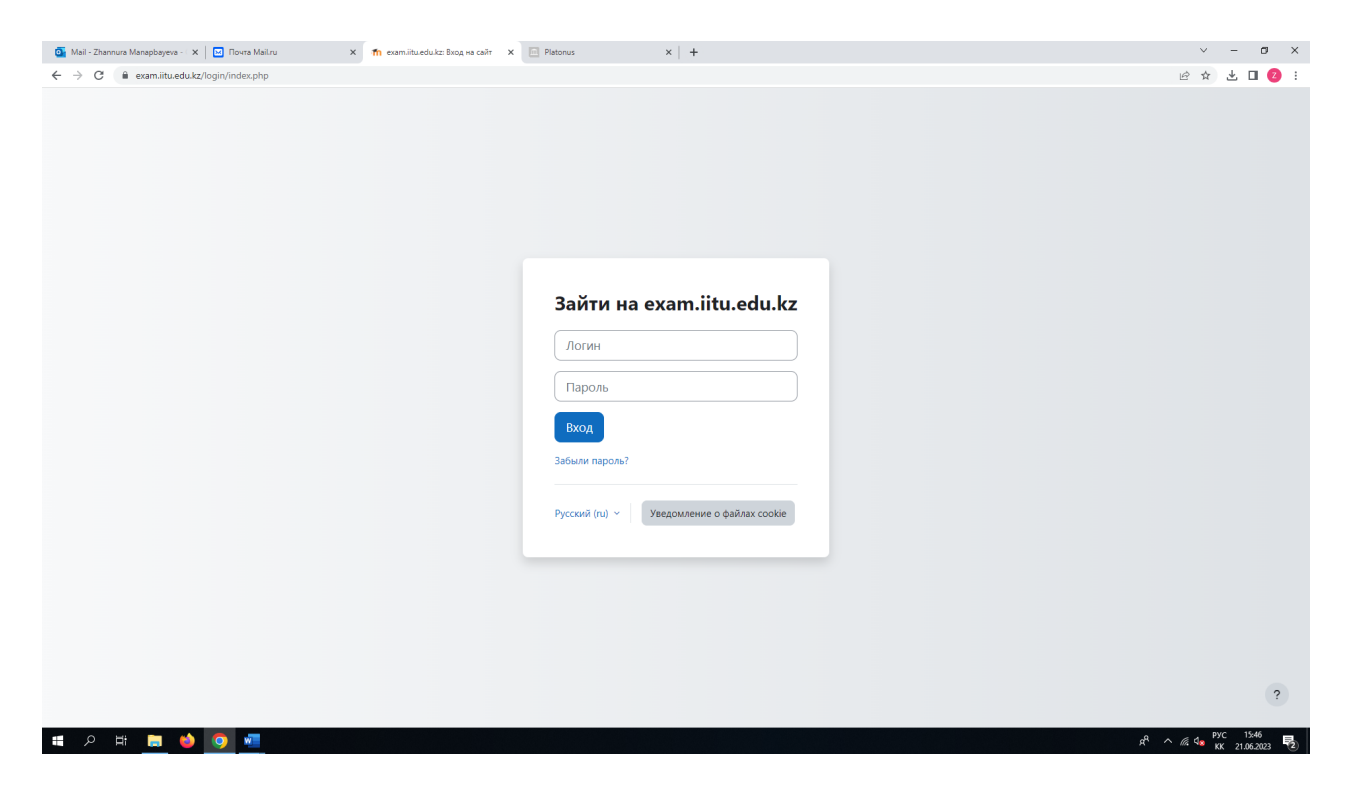

2-қадам. «В начало» қойындысын басыңыз

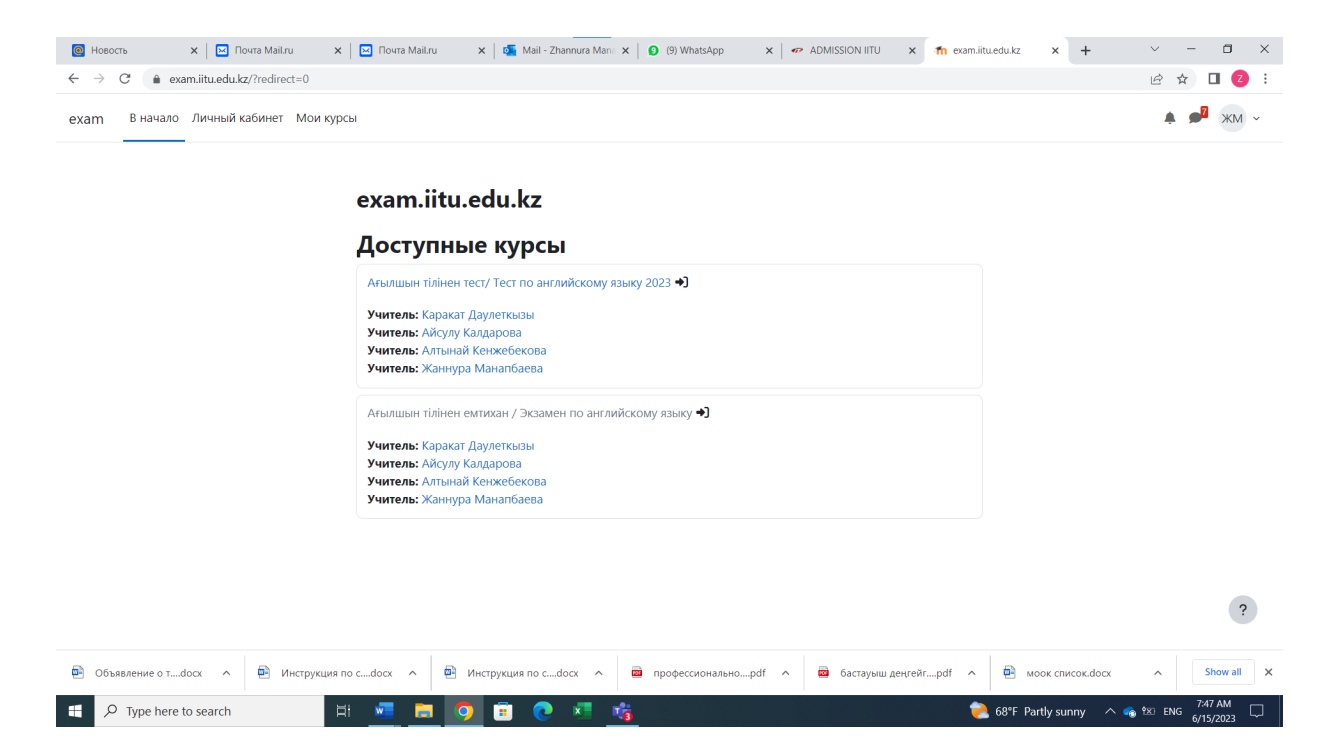

3 -қадам.Қолжетімді курстар тізімінен «Ағылшын тілінен тестті» таңдаңыз.

| 🤷 Mail - Zhannura Manapbayeva - Ι 🗙 🔛 Ποντα MaiLru 🗙 | m Курс: Ағылшын тілінен тест/Тес 🗙 🔲 Platonus 🗙 🕇 +                                                                             | ∨ – Ø ×                                          |
|------------------------------------------------------|----------------------------------------------------------------------------------------------------|--------------------------------------------------|
| ← → C   exam.iitu.edu.kz/course/view.php?id=10       |                                                                                                    | e 🖈 🛃 🛛 📀 :                                      |
| exam В начало Личный кабинет Мои курсы               |                                                                                                    | 🌲 🏓 жм - Режим редактирования 🌒                  |
| Ξ                                                    | Ағылшын тілінен тест/ Тест по английскому языку<br>2023<br>курс Настройки Участники Оценки Отчеты Еще ч                         |                                                  |
|                                                      | > НАЗАР АУДАРЫҢЫЗ! / ВНИМАНИЕ! Свернуль всё                                                                                     |                                                  |
|                                                      | ∽ Тест нұсқалары / Варианты теста                                                                                               |                                                  |
|                                                      | С Вариант 1 (eng)                                                                                                    |                                                  |
|                                                      | Недоступно, пока не выполнено: Вы не получили заданную оценку за Итог категории                                                 |                                                  |
|                                                      | Спиетить как выполненный                                                                                                    |                                                  |
|                                                      | Недоступно, пока не выполнено: Вы не получили заданную оценку за Итот категории                                                 |                                                  |
|                                                      | Спиетить как выполненный Спиетить как выполненный                                                                               |                                                  |
|                                                      | Только для збитуриентов сдающих тест оклайн!<br>Недоступно, пока не выполнено: Вы не получили заданную оценку за Итог категории | ?                                                |
| = 2 H 🚍 🥌 🧿 🚾                                        |                                                                                                    | ج <sup>R</sup> ^ 15 d <mark>∞</mark> PYC 15:45 🛃 |

4-қадам. Тесттің қолжетімді нұсқасына басыңыз.

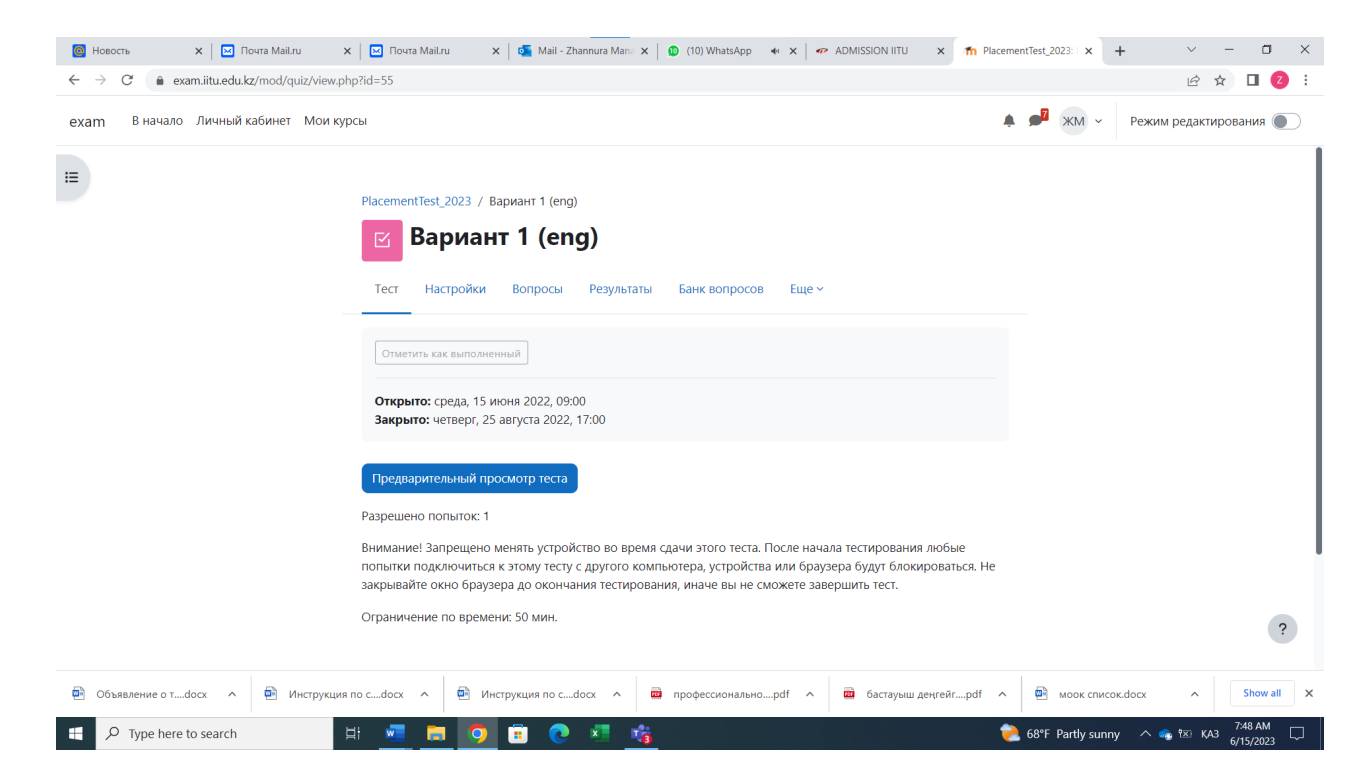

5-қадам. Тест тапсыруды бастаңыз. Талапкерге тест тапсыруға **1 әрекет** беріледі. Талапкер 50 минутта 50 сұраққа жауап беруі тиіс. Тест аяқталғаннан кейін «Тесті аяқтау және жіберу» батырмасын таңдау керек.

\*Қосымша ақпараттар үшін байланыс телефондары: +7 (707) 711 50 10 +7 (708) 391 14 87